CCNA认证注册方法 PDF转换可能丢失图片或格式,建议阅 读原文

https://www.100test.com/kao\_ti2020/166/2021\_2022\_CCNA\_E8\_A E\_A4\_E8\_AF\_81\_c101\_166818.htm 在通过CCNA的认证考试后

,会立即拿到考试成绩单。但是要取得证书,就必须再进行 注册,在通过考试的10天内,需要到思科官方网站的考生个 人跟踪系统中登录个人信息。一般情况下,在你考试通过后 两到三天,CISCO的考生跟踪系统就有记载考生的考试信息 了,所以,新生不妨在这个时间登录此系统检查、注册一下

。如果在考生的信息还没有录入之前,你进入此系统检查, 系统里不会出现你的信息,并会有提示,当然你根本不用担 心,只需要稍微再等几天就可以了。 第一次注册,详细步骤 如下: 第一步,在思科网站登录,页面

为www.certmanager.net/cisco 进入后点第一次进入,填入LAST NAME和Registration ID,生成密码。注意:Last Name应填写 考生的姓,不是名字。Registration ID 应填写成绩单上 的Registration ID 第二步,回到刚才的注册页面,用ID号和密 码进入系统后,出现如下页面:请逐项选择,完成这页内容 ,这是必填的。第三步,进入"Personal Information"检查考

,这定必填的。第二少,近代 Personal monnation 检查考 生个人信息是否正确,因为你在考试中心注册时就已经报过 收证书地址和考生EMAIL等信息了,所以在这里需要检查一 下是否正确,错误信息可进行修改。收证书地址必须正确且 保证长期有效,如果不能保证家里地址翻译的正确性,也可 以填写考试中心的地址。注意:在考生个人信息页面最后的 表格内是可以用本国语言填写考生信息的,上面注明可分别 用"中文""韩文""日文""西班牙文"填写。思科的证 书都是以平信的方式寄出,平信在邮局是查不到详细状态的 ,所以在第一次注册时一定要填写正确的中文通信地址!这 样,思科会在证书上同时用中文打出地址,到了国内的邮局 ,就不会出现因为不认识英文而把证书寄丢或者退回的现象 了!!! 然后点左下角的Update确认键 , 系统会自动转到个 人信息确认(或修改)后的页面。 第四步,需要去完成考试 协议 Agreement v9的签署,否则证书将不会发出。第五步, 在cisco的考生个人追踪系统中,选testhistory再选Certificate Status 你就会看见一个下拉列表有两个选项:一个是hardcopy ,另一个是softcopy,如果你选了前者,那你会收到传统的cisco 邮寄过来的证书.但是如果你选了后者你就会收到由cisco发出 的电子证书,它是一个pdf文件作为Email的附件发送给你。 注册完成。 下次考完其他科目再登录此系统时, 直接使 用Testing ID或是Cisco ID登录即可。考生可随时登录本系统 , 查看证书在何时寄出, 页面如下: 在考试完成后, 思科也 会发确认函给考生,收到思科的邮件,一定要仔细阅读内容 ,因为思科会把新的信息和证书、考试、注册提示写在里面 。目前思科已提供电子版证书,同纸质证书一样,都是只无 偿提供一次的,电子版证书与纸质证书只能二选一进行发放 ,所以在回复思科确认邮件时一定要读懂且谨慎回复。 大约 在注册后四至八周时间,会收到CISCO寄来的证书。 如果您 的纸质证书没有收到,也可以发信 给ciscotraining@external.cisco.com和ciscotraining@cisco.com说明 情况,思科会酌情免费发送一次电子版证书。 如果您想向思 科申请发给你第二张纸质证书或第二份电子版证书都是要交 纳15美金的,需要存在VISA信用卡中,划帐完成。详情请参

阅"教你如何申请证书重发"。100Test 下载频道开通,各类 考试题目直接下载。详细请访问 www.100test.com